# HowTo DNS Server

keweon DNS Server auf der FritzBox und in Windows ändern

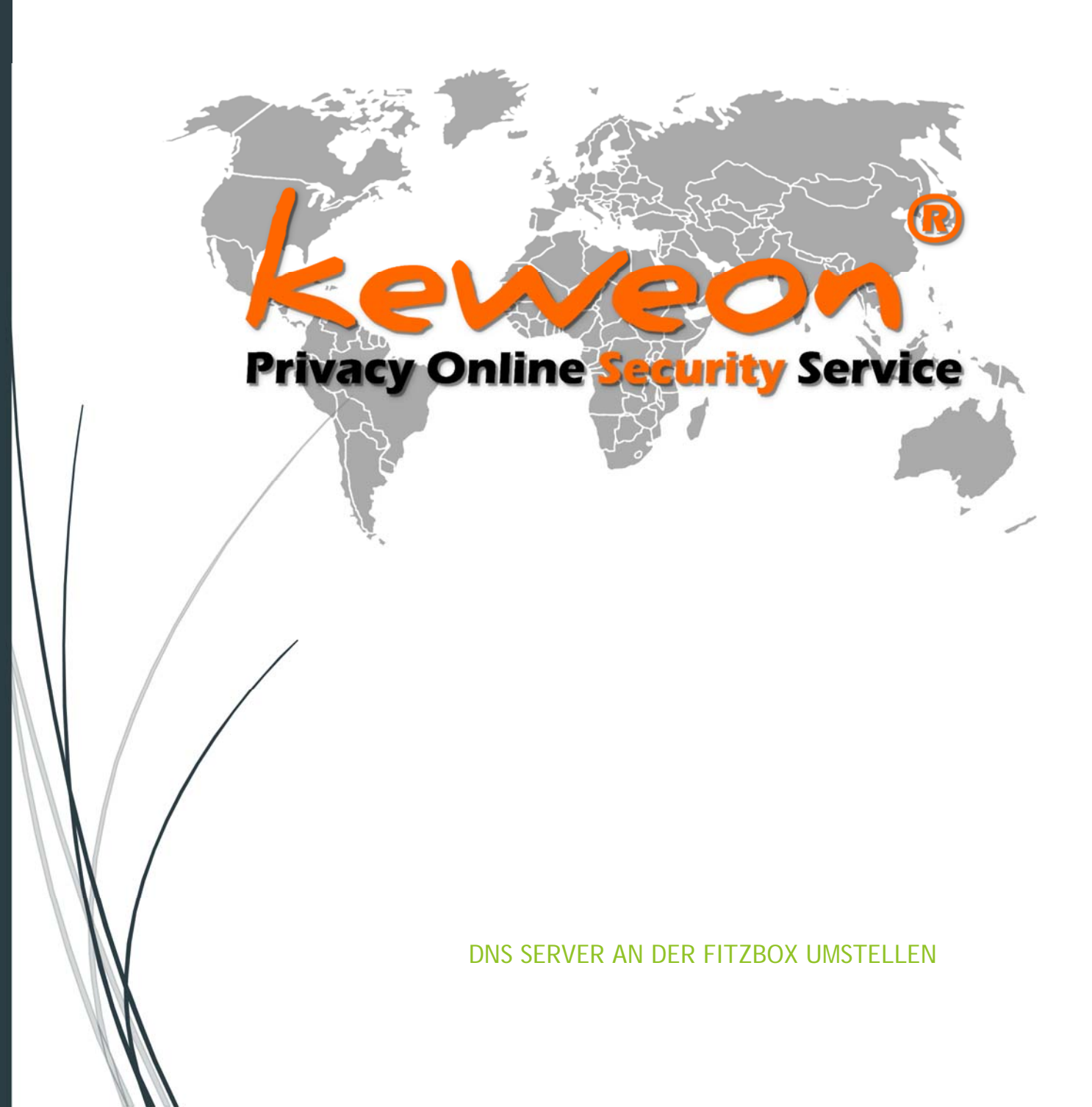

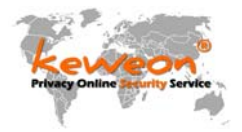

# Inhaltsverzeichnis

| Inha | Itsverzeichnis                                 | .1  |
|------|------------------------------------------------|-----|
| 1.   | Bei der Fritz Box die DNS Einstellungen ändern | . 2 |
| 2.   | DNS-Server in Windows ändern                   | .4  |
| 3.   | Die DNS Server Adressen (Stand Dezember 2018)  | .9  |
| 4.   | Das HTTPS Zertifikat                           | 12  |

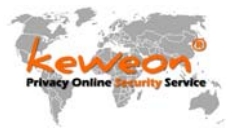

## 1. Bei der Fritz Box die DNS Einstellungen ändern

An der Fritzbox anmelden funktioniert am einfachsten, wenn man in der Browseradressleiste Adresse http://fritz.box eingibt.

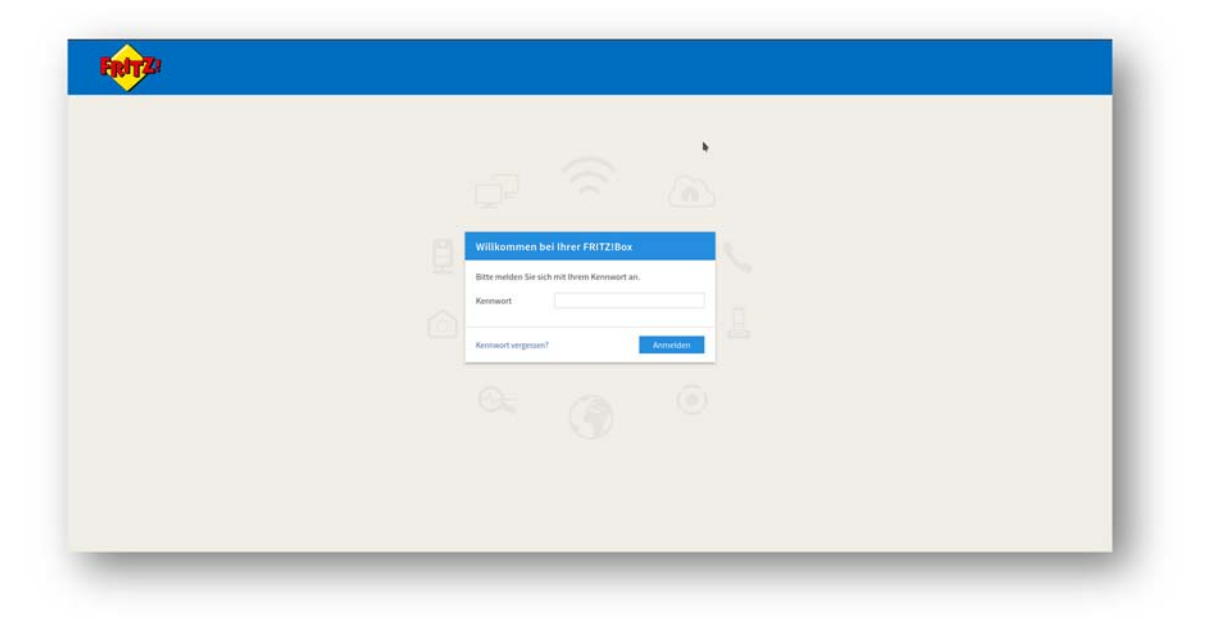

Die Ansicht "ERWEITERT" muss (evtl.) aktiviert werden. Dazu rechts oben auf das 3-Punkte-Menü klicken und dort "erweiterte Ansicht" aktivieren. Dann auf "ZUGANGSDATEN – DNS-SERVER" gehen und nun die keweonDNS Server hier eintragen.

Auch wenn man einen reinen IPv4 Anschluss hat macht es nichts, wenn man vorsorglich die DNS-Server für IPv6 einträgt.

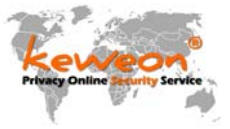

#### Drin ist drin und schaden kann es nicht:

| Internet > Zugangsda                                                  | iten                                          |                                    |                                      |            |
|-----------------------------------------------------------------------|-----------------------------------------------|------------------------------------|--------------------------------------|------------|
| Internetzugang                                                        | IPv6                                          | LISP                               | Anbieter-Dienste                     | AVM-I      |
| Hier können Sie auswäh<br>werden sollen.                              | len, ob für die I                             | Namensauflösur                     | ng von Internet-Adress               | en die vom |
| DNSv4-Server                                                          |                                               |                                    |                                      |            |
| Vom Internetanb                                                       | ieter zugewiese                               | ene DNSv4-Serve                    | er verwenden (empfoh                 | len)       |
| Andere DNSv4-Se                                                       | rver verwende                                 | n                                  |                                      |            |
| Bevorzugter DNS                                                       | v4-Server                                     | 176 . 9                            | . 62 . 62                            |            |
| Alternativer DNS                                                      | v4-Server                                     | 104 . 20                           | 07 . 131 . 11                        |            |
|                                                                       |                                               |                                    |                                      |            |
| DNSv6-Server                                                          |                                               |                                    |                                      |            |
| DNSv6-Server                                                          | ieter zugewiese                               | ene DNSv6-Serve                    | er verwenden (empfoh                 | len)       |
| DNSv6-Server © Vom Internetanb @ Andere DNSv6-Se                      | ieter zugewiese<br>rver verwende              | ene DNSv6-Serve<br>n               | er verwenden (empfoh                 | len)       |
| DNSv6-Server<br>Vom Internetanb<br>Andere DNSv6-Se<br>Bevorzugter DNS | ieter zugewiese<br>rver verwende<br>v6-Server | ene DNSv6-Serve<br>n<br>2a01:4f8:1 | er verwenden (empfoh<br>.50:8023::62 | len)       |

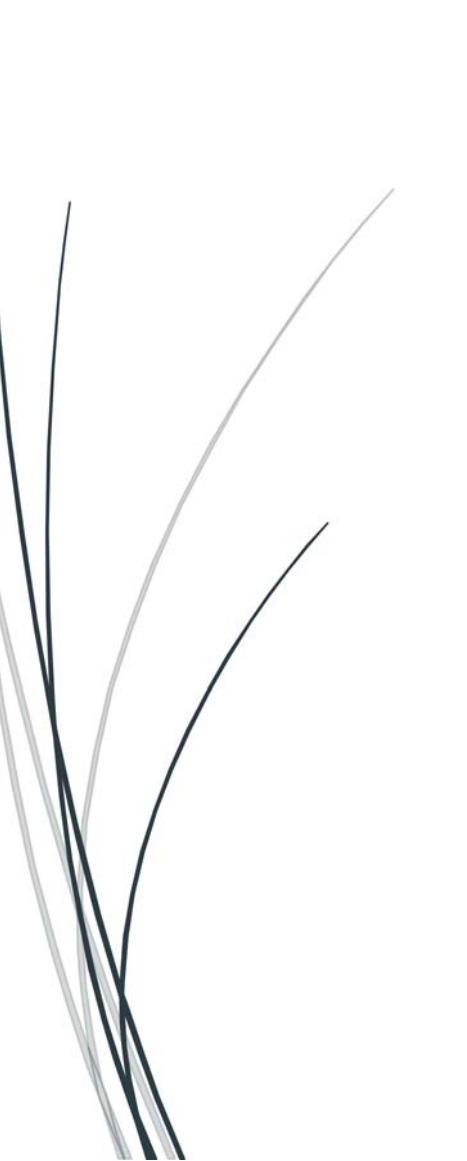

|                                                  | AV/M-Dienste                                                                          | DNS-Server                                                    |
|--------------------------------------------------|---------------------------------------------------------------------------------------|---------------------------------------------------------------|
| SLE                                              | Avm-Dienste                                                                           |                                                               |
| ier könne<br>amensau<br>iternetanl<br>erver verv | n Sie auswählen, o<br>flösung von Interne<br>pieter zugewiesene<br>vendet werden soll | b für die<br>it-Adressen die vom<br>n oder andere DNS-<br>en. |
| NSv4-Ser                                         | ver                                                                                   |                                                               |
| Vom In<br>Server                                 | ternetanbieter zug<br>verwenden (empfo                                                | ewiesene DNSv4-<br>hlen)                                      |
| Andere                                           | DNSv4-Server verv                                                                     | venden                                                        |
| Bevorzug                                         | ter DNSv4-Server                                                                      |                                                               |
| 176 .                                            | 9 . 62 . 62                                                                           | 2                                                             |
| Alternativ                                       | /er DNSv4-Server                                                                      |                                                               |
| 104 .                                            | 207 . 131 . 1                                                                         | L                                                             |
| NSv6-Ser                                         | ver                                                                                   |                                                               |
| Vom In                                           | ternetanbieter zug                                                                    | ewiesene DNSv6-                                               |
| Server                                           | verwenden (empfo                                                                      | hlen)                                                         |
| Andere                                           | DNSv6-Server verv                                                                     | venden                                                        |
| Bevorzug                                         | ter DNSv6-Server                                                                      |                                                               |
| 2a01:4f8:                                        | 150:8023::62                                                                          |                                                               |
| Alternativ                                       | ver DNSv6-Server                                                                      |                                                               |
| 2001:19f0                                        | ):6c01:61f::11                                                                        |                                                               |
|                                                  |                                                                                       | 260 2                                                         |

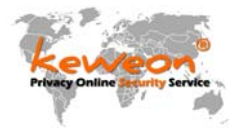

## 2. DNS-Server in Windows ändern

1. Drücken Sie die Windows Taste und den Buchstaben "r" gleichzeitig auf der Tastatur des PC's oder Laptops oder dem Tablet.

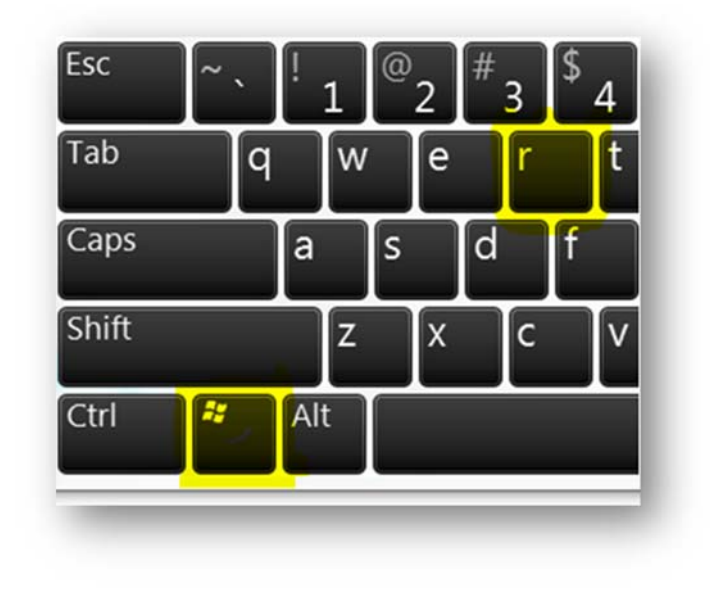

2. Es erscheint das "Ausführen" bzw. "Run" Fenster

|              |               | Run                                                                                                  |
|--------------|---------------|----------------------------------------------------------------------------------------------------|
|              |               | Type the name of a program, folder, document or Internet resource, and Windows will open it for you. |
|              | <u>O</u> pen: | ✓                                                                                                    |
|              | /             | OK Cancel <u>B</u> rowse                                                                             |
|              |               |                                                                                                    |
| $\mathbb{N}$ |               |                                                                                                    |
|              |               |                                                                                                    |
| N            |               |                                                                                                    |

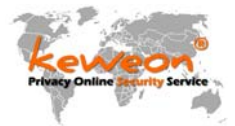

3. Dort gibt man nun folgendes ein: ncpa.cpl

| <i>y</i>      |                                                    | un                                    |                              |
|---------------|----------------------------------------------------|---------------------------------------|------------------------------|
|               | Type the name of a pro<br>Internet resource, and V | ogram, folder, do<br>Windows will ope | ocument or<br>en it for you. |
| <u>O</u> pen: | ncpa.cpl                                           |                                       | Ŷ                            |
|               | 81 C                                               |                                       |                              |

4. Es erscheinen die Netzwerkadapter. Dort wählt man den Adapter, über den die Verbindung ins Internet erfolgt.

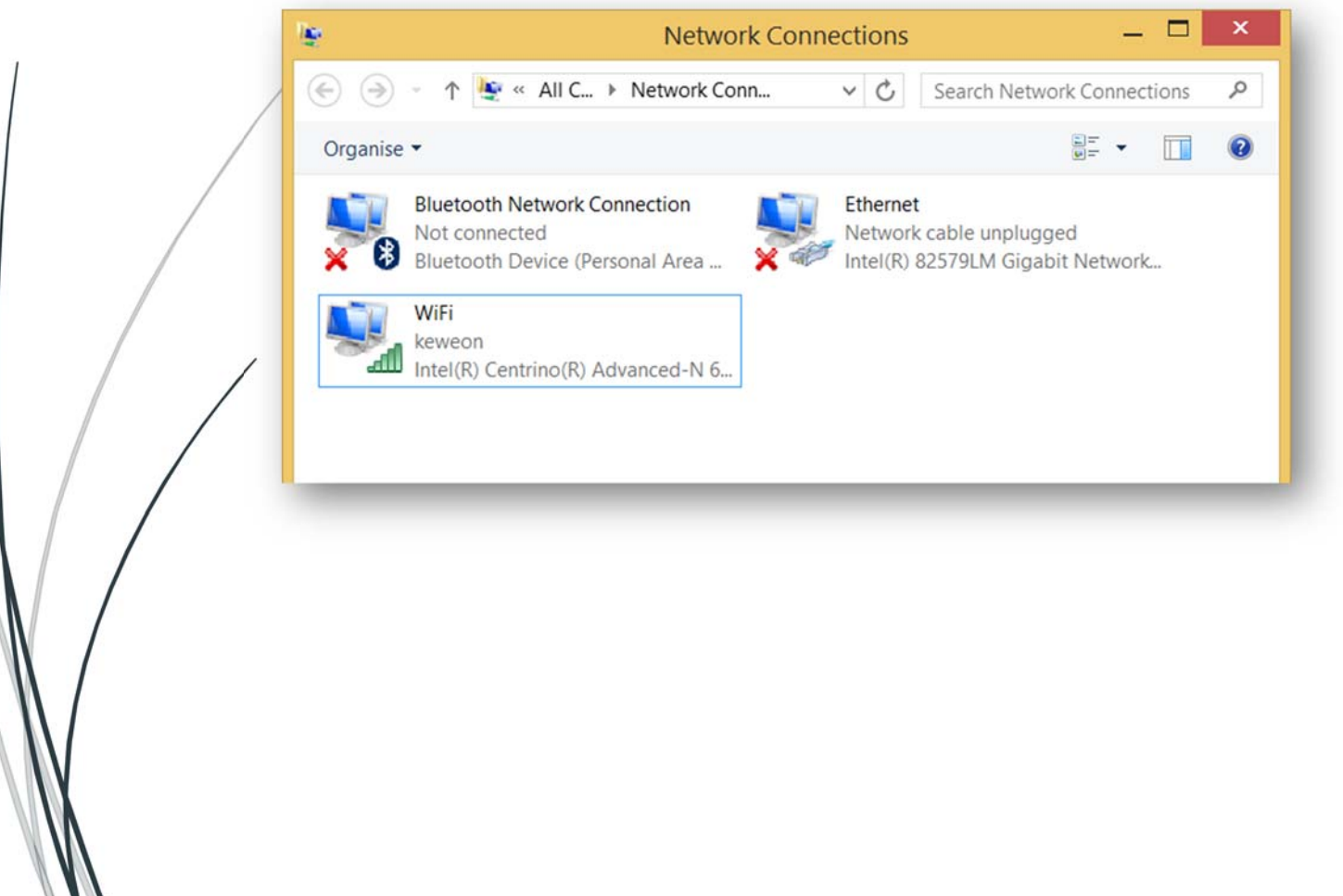

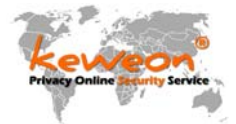

5. Mit der Maus auf die entsprechende Netzwerkkarte drauf. Rechte Maustaste und dann "Eigenschaften" auswählen.

| keweon<br>Intel(R) Centrino(R) Advanced | <ul> <li><b>3</b></li> <li><b>3</b></li> <li><b>3</b></li> <li><b>3</b></li> </ul> | Disable<br>Connect / Disconnect<br>Status<br>Diagnose<br>Bridge Connections<br>Create Shortcut<br>Delete<br>Rename |
|-----------------------------------------|------------------------------------------------------------------------------------|----------------------------------------------------------------------------------------------------|
|                                         | •                                                                                  | Properties                                                                                                    |

- 6. Jetzt auf "IP Protocol TCP IPv6" bzw. "IP Protocol TCP IPv4" und Doppelklick und dann können nach Auswahl von "folgende DNS-Server-Adressen verwenden" die DNS-Server geändert werden.
- 7. Falls der Router kein DNSv6 unterstützt, aber jedoch DNSv4, das IPv6 Protokoll wie hier ausgewählt, einfach deaktivieren oder erst mal keine DNS-Server eintragen. Das hängt vom Router und Provider ab. Wenn man bei Windows kein IPv6 hat sollte man die IPv6 DNS-Server NICHT eintragen.

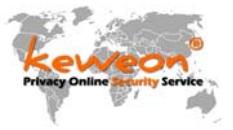

| Connect using:                                                                                                    |                                                                                                    |                                                                             |  |  |  |  |
|----------------------------------------------------------------------------------------------------|----------------------------------------------------------------------------------------------------|-----------------------------------------------------------------------------|--|--|--|--|
| Intel(R) Centrino(R) Advanced-N 6205                                                                                                    |                                                                                                    |                                                                             |  |  |  |  |
|                                                                                                    |                                                                                                    | Configure                                                                   |  |  |  |  |
| This connection uses                                                                                                    | the following items:                                                                                                    |                                                                             |  |  |  |  |
| Gos Packet     Microsoft Ne     Amicrosoft LL     Amicrosoft LL     Amicrosoft | Scheduler<br>twork Adapter Multiple<br>DP Protocol Driver<br>opology Discovery Ma<br>opology Discovery Re<br>ocol Version 6 (TCP/II<br>ocol Version 4 (TCP/II<br>Uninstall | exor Protocol<br>apper I/O Driver<br>esponder<br>Pv6)<br>Pv4)<br>Properties |  |  |  |  |
| Description<br>TCP/IP version 6.                                                                                                    | The latest version of the nunication across dive                                                                                                    | he internet protocol<br>rse interconnected                                  |  |  |  |  |

| Alternative Configuration                                                                                 |                                                                          |
|----------------------------------------------------------------------------------------------------|--------------------------------------------------------------------------|
| u can get IP settings assigned aut<br>s capability. Otherwise, you need<br>the appropriate IP settings.   | omatically if your network supports<br>to ask your network administrator |
| Obtain an IP address automatic                                                                            | ally                                                                     |
| ○ Use the following IP address: —                                                                         |                                                                          |
| IP address:                                                                                               | and the second second                                                    |
| Subnet mask:                                                                                              | · · · · ·                                                                |
| Default gateway:                                                                                          | · · · · · · · ·                                                          |
| Obtain DNS server address auto                                                                            | omatically                                                               |
| Use the following DNS server ad                                                                           | ddresses:                                                                |
| Use the following DNS server as<br>Preferred DNS server:                                                  | ddresses:<br>178 . 62 . 117 . 240                                        |
| Use the following DNS server as Preferred DNS server: Alternative DNS server:                             | ddresses:<br>178 . 62 . 117 . 240<br>46 . 101 . 208 . 121                |
| Use the following DNS server as Preferred DNS server: Alternative DNS server: Validate settings upon exit | ddresses:<br>178 . 62 . 117 . 240<br>46 . 101 . 208 . 121<br>Advanced    |

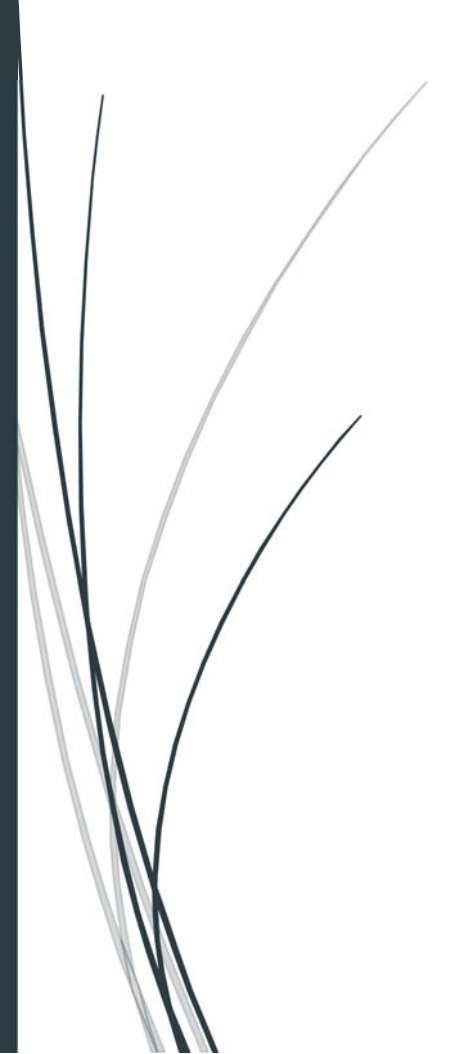

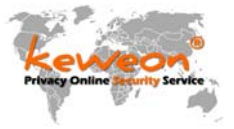

| herwise, you need to ask your                                                      | network administrator for the appropriate I | ls capability.<br>Pv6 settings. |
|------------------------------------------------------------------------------------|---------------------------------------------|---------------------------------|
| ● Obtain an IPv6 address auto                                                      | omatically                                  |                                 |
| O Use the following IPv6 addre                                                     | 255:                                        |                                 |
| IPv6 address:                                                                      |                                             |                                 |
| Subnet prefix length:                                                              |                                             |                                 |
| Default gateway:                                                                   |                                             |                                 |
| <ul> <li>Obtain DNS server address</li> <li>Use the following DNS serve</li> </ul> | automatically<br>r addresses:               |                                 |
| Preferred DNS server:                                                              | 2403:000:1:40::28:8001                      |                                 |
| Alternative DNS server:                                                            | 2a03:b0c0:3:d0::4d:a001                     |                                 |
| Validate settings upon exit                                                        |                                             | Advanced                        |

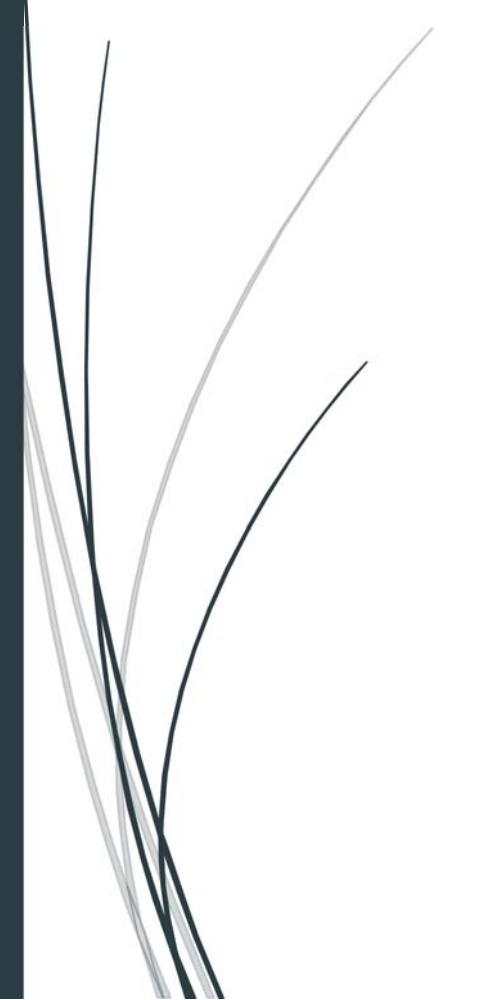

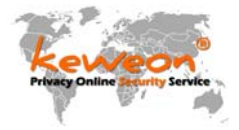

## 3. Die DNS Server Adressen (Stand Dezember 2018)

Australia / Sidney: (vServer) k1ns-au-001.keweon.center IPv4: 45.76.125.130 IPv6: 2001:19f0:5801:b45::130

France / Paris: (vServer) k1ns-fr-001.keweon.center IPv4: 45.77.62.37 IPv6: 2001:19f0:6801:95e::37

Germany / Frankfurt (vServer) k1ns-de-001.keweon.center IPv4: 104.207.131.11 IPv6: 2001:19f0:6c01:61f::11

India / Bangalore (vServer) k1ns-in-001.keweon.center IPv4: 139.59.33.236 IPv6: 2400:6180:100:d0::30d:5001

Japan / Tokio (vServer) k1ns-jp-001.keweon.center IPv4: 45.77.25.72 IPv6: 2001:19f0:7001:22a8::72

Netherland / Amsterdam (vServer) K1ns-nI-001.keweon.center IPv4: 45.77.138.206 IPv6: 2001:19f0:5001:d8d::206

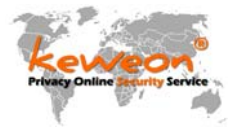

Singapore / Singapore: (vServer) k1ns-sp-001.keweon.center IPv4: 45.76.151.221 IPv6: 2001:19f0:4400:4f31::221

UK / London (vServer) k1ns-lon-001.keweon.center IPv4: 45.32.183.39 IPv6: 2001:19f0:7402:a61::39

USA / Dallas (vServer) k1ns-tx-001.keweon.center IPv4: 45.76.57.41 IPv6: 2001:19f0:6401:9ed::41

USA / New Jersey (vServer) k1ns-ny-001.keweon.center IPv4: 45.77.144.132 IPv6: 2001:19f0:5:2962::132

USA / Silicon Valley (vServer) k1ns-sv-001.keweon.center IPv4: 45.32.140.26 IPv6: 2001:19f0:ac01:639::26

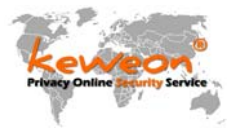

#### Physical Instance:

Germany / Falkenstein k1-de-058-fsn.keweon.center IPv4: 176.9.62.58 IPv6: 2a01:4f8:150:8023::58 und

> IPv4: 176.9.62.62 IPv6: 2a01:4f8:150:8023::62

## Nachfolgende DNS Server sollten nur mit dem keweon Adblock Root Zertifikat genutzt werden!

Geht auch ohne, aber sehr viele Webseiten werden Fehler haben oder nicht funktionieren.

Diese Servers blocken zusätzlich:

- pixel.facebook.com

- Amazon Datensammlung und Werbung
- weitere Dinge die nur mit dem Zertifikat möglich sind

Germany / Nuernberg k1-de-143-nbg.keweon.center IPv4: 213.239.207.143 IPv6: 2a01:4f8:a0:8487::143

USA / Dallas - Texas k1-ns2-us02.keweon.center (vServer) IPv4: 107.191.55.215 IPv6: 2001:19f0:6401:175d::215

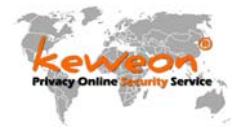

## 4. Das HTTPS Zertifikat

Das Zertifikat muss auf dem PC oder auf dem Android, iOS oder welchem Gerät auch immer installiert werden, wenn die HTTPS Anzeigefehler verschwinden sollen. Keine Angst, es handelt sich nur um 100% Werbeadressen, die hier als Fehler auftreten.

## Für Windows Systeme (als MSI Datei)

Wer Windows nutzt, kann das Zertifikat über diese MSI Datei installieren. Bitte nach dem Installieren neu starten, damit das Zertifikat wirkt. Das Zertifikat gilt für IE, Edge und Chrome Browser.

http://pki.keweon.center/certs/keweonAdBlockCertificate.msi

als ZIP Datei:

http://pki.keweon.center/certs/keweonAdBlockCertificate-MSI.zip

## Für Firefox und Mozilla Browser - Link anklicken

Wer Mozilla nutzt kann über den ersten Link das Zertifikat direkt in den Browser installieren. Bitte NUR die erste Option auswählen, mehr ist nicht notwendig.

http://pki.keweon.center

|                 | Dov                                  | vnloading Certific       | ate            | ×     |
|-----------------|--------------------------------------|--------------------------|----------------|-------|
| You have been a | sked to trust a new Cer              | rtificate Authority (CA) | ).             |       |
| Do you want to  | trust "keweon AdBlock                | RootCA" for the follo    | wing purposes? |       |
| ✓ Trust this CA | to identify websites.                |                          |                |       |
| Trust this CA   | to identify email users              | 5.                       |                |       |
| Trust this CA   | to identify software de              | evelopers.               |                |       |
| View            | vailable).<br>Examine CA certificate | , you should examine i   |                |       |
|                 |                                      |                          | ОК С           | ancel |
|                 |                                      |                          |                |       |
|                 |                                      |                          |                |       |

http://pki.keweon.center/certs/keweonAdBlockCertificate.crt

als ZIP Datei:

http://pki.keweon.center/certs/keweonAdBlockCertificate-CRT.zip

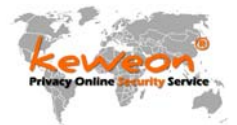

Für Admins zum Verteilen mit Active Directory als REG Datei oder für die schnelle Installation bei Windows Betriebssystemen:

http://pki.keweon.center/certs/keweonAdblockCertificate.reg

#### als ZIP Datei:

http://pki.keweon.center/certs/keweonAdblockCertificate-REG.zip

Das Deinstallieren der Reg-Datei (gilt übrigens für alle Registry Dateien) ist recht einfach. Vor dem HKEY einfach ein MINUS (-) Zeichen setzen und speichern. Die Datei erneut ausführen, also "zusammenführen" und dank des Minuszeichens weiß Windows, die Informationen müssen entfernt werden.

| Unbenannt - Editor      | x                                                                                                    |          |       |
|-------------------------|----------------------------------------------------------------------------------------------------|----------|-------|
| Datei Bearbeiten Format | Ansicht ?                                                                                                |          |       |
| Windows Registry Ed     | Ohne Minus - REG Datei wird installiert                                                                  |          |       |
| [HKEY_LOCA _MACHINE     | \SOFTWARE\Microsoft\SystemCertificates\ROOT\Certificates\9FC92BCEFFA4E77098AB5D936D8AD7D238F8AB65]       |          |       |
| "Blob"=hex:04,00,00     | ,00,01,00,00,00,10,00,00,00,62,c9,65,bc,a4,98,6a,b3,1c,46,\                                              |          |       |
| ea,2c,fd,a9,09,95       | ,0f,00,00,00,01,00,00,00,14,00,00,00,24,5c,99,cb,8f,d9,d4,\                                              |          |       |
| 70,47,62,22,53,30       | Unbenannt - Editor<br>Datei Bearbeiten Format Ansicht ?                                                  | -        | o ×   |
| c7,95,25,21,3c,8c       | Windows Registry Editor Version 5.00 Mit Minus - REG Datei wird dein                                     | stal     | iert  |
| 00,00,01,00,00,0        | [-HKEY_LOGIT_MCHINE\SOFTWARE\Microsoft\SystemCertificates\ROOT\Certificates\9FC92BCEFFA4E77098AB5D936D8A | D7D238F8 | AB65] |
| d2,38,fb,ab,65,50       | "Blob"=hex:04,00,00,00,00,00,00,00,00,00,00,00,62,c9,65,bc,a4,98,6a,b3,1c,46,\                           |          |       |
| 01,00,00,00,a2,08       | ea,2c,fd,a9,09,95,0f,00,00,00,01,00,00,00,14,00,00,00,24,5c,99,cb,8f,d9,d4,\                             |          |       |
|                         | 70,47,62,22,53,3c,c8,0e,b5,27,cc,05,14,14,00,00,00,01,00,00,00,14,00,00,00,\                             |          |       |
| 1                       | c7,95,25,21,3c,8d,3d,fc,90,c9,34,2c,39,28,fb,a7,cf,b3,98,c9,19,00,00,00,01,\                             |          |       |
| /                       | 00,00,00,10,00,00,00,03,66,68,98,f9,b9,c2,ba,d8,16,36,7a,1d,9c,91,9c,03,00,\                             |          |       |
|                         | 00,00,01,00,00,00,14,00,00,00,9f,c9,2b,ce,ff,a4,e7,70,98,ab,5d,93,6d,8a,d7,\                             |          |       |
| /                       | d2,38,fb,ab,65,5c,00,00,00,01,00,00,00,04,00,00,00,00,00,00,00,00,20,00,00,00,00,                        |          |       |
|                         |                                                                                                    |          |       |
|                         | 01,00,00,30,32,08,00,00,30,82,08,99,30,82,07,80,30,03,02,01,02,02,18,20,15, \                            |          |       |

Für Ale Neugierigen, die alles zusammen in einem ZIP Paket haben möchten:

http://pki.keweon.center/certs/keweonAdblockCertificate.zip